## Student Lounge Printer Setup Lindegren 203 for Mac

## Mac OS 10.8 and higher

- 1. Go to System Preferences  $\rightarrow$  Print & Scan and click the "+" sign to add a printer
- 2. Select IP option
  - a. Enter the following Address: 131.230.48.208
  - b. Change Name to: Student Lounge Lind 203
  - c. Click the Drop down box next to Use: to select the correct driver entry and choose "Select Software"
  - d. Select "HP LaserJet Series PCL 4/5"
  - e. Click "Add"
  - f. Click Configure and just click OK for the default options.